# APN構成プロファイルのインストール手順

ケーブルスマホ(タイプA)でモバイルデータ通信を利用するには、APN構成プロファイルのインストールが必要です。 ※APN構成プロファイルのインストールにはインターネット接続が必要な為、事前にiPhoneをWi-Fiへ接続してください。

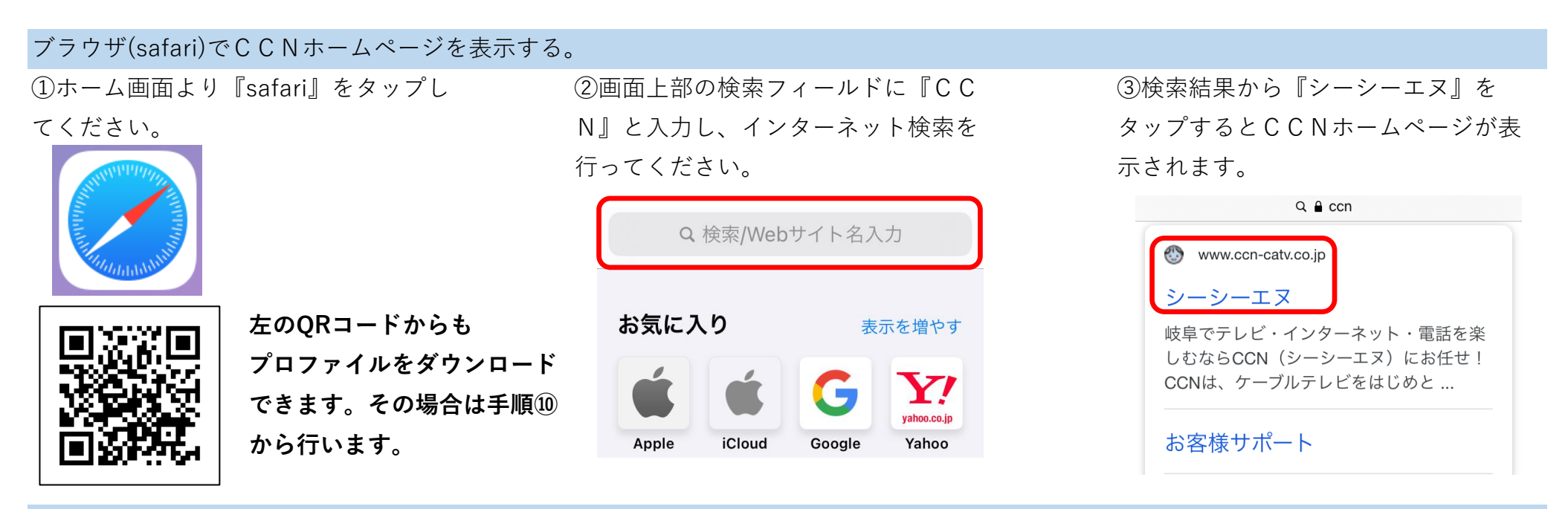

APN構成プロファイルのダウンロードする。 ④画面右上の『メニューアイコン』を タップしてください。

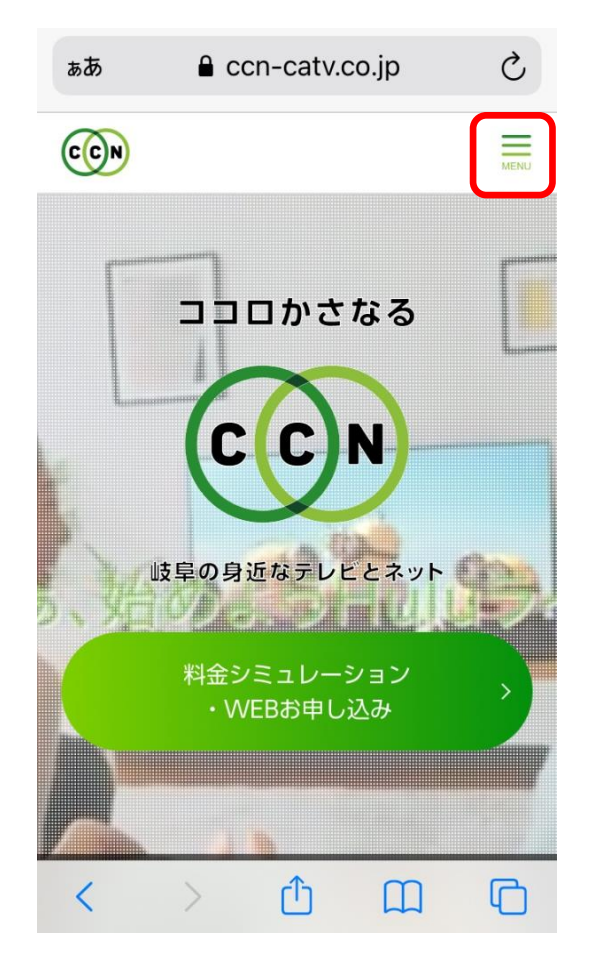

 ⑤『サービスのご案内』をタップして ください。

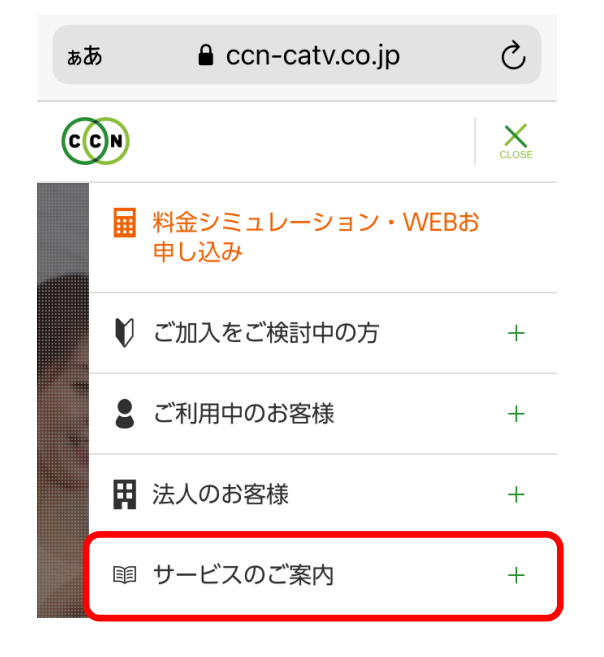

⑥『ケーブルスマホ』をタップしてく ださい。

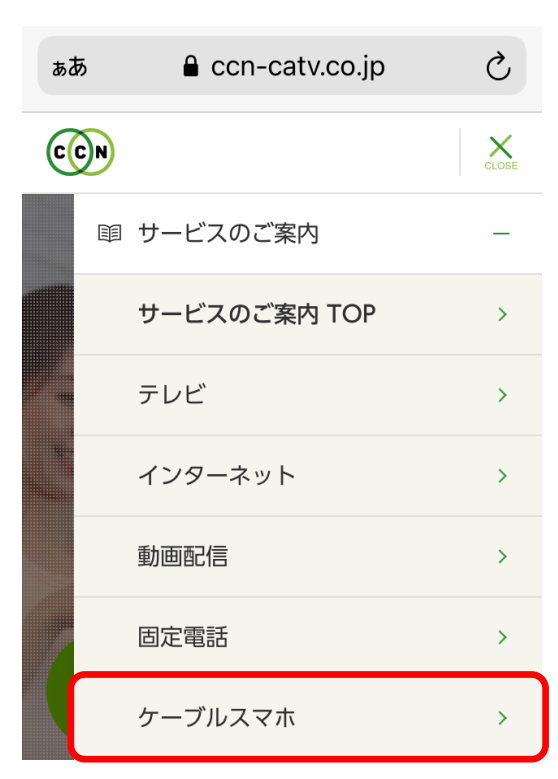

⑦画面を下にスクロールし『動作確認 済み端末一覧』をタップしてください。

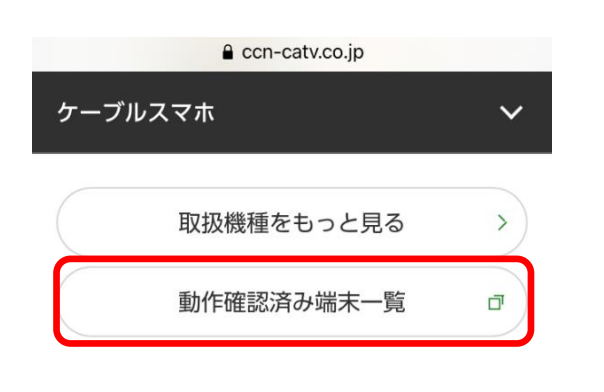

○ 充実サポート

 ①『このWebサイトは構成プロファイ ルをダウンロードしようとしていま
す。許可しますか?』と表示された
ら、『許可』をタップしてください。
①でQRコードを読み取る場合は

ここから手順に従って下さい。

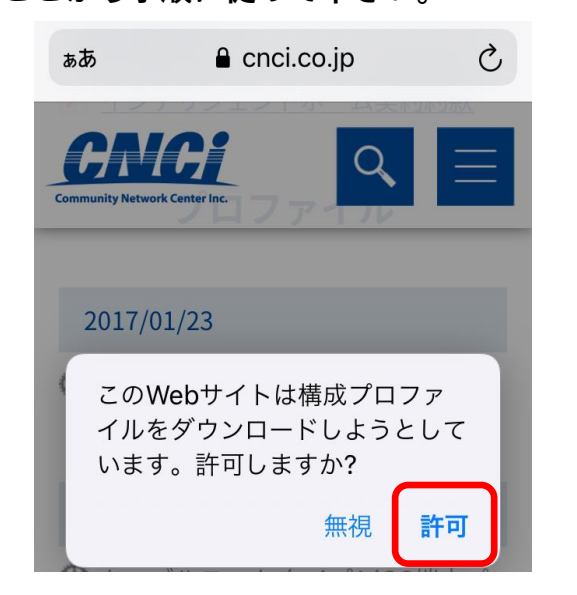

⑧説明文内の『CNCIホームページ公開 情報プロファイル』をタップしてくだ さい。

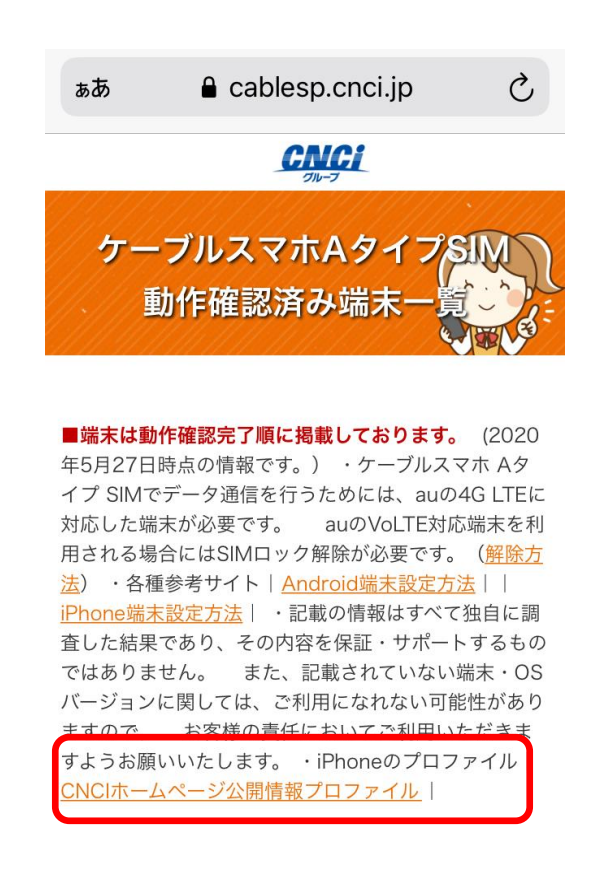

 『プロファイルがダウンロード済み』と表示されたら、『閉じる』を タップしてください。

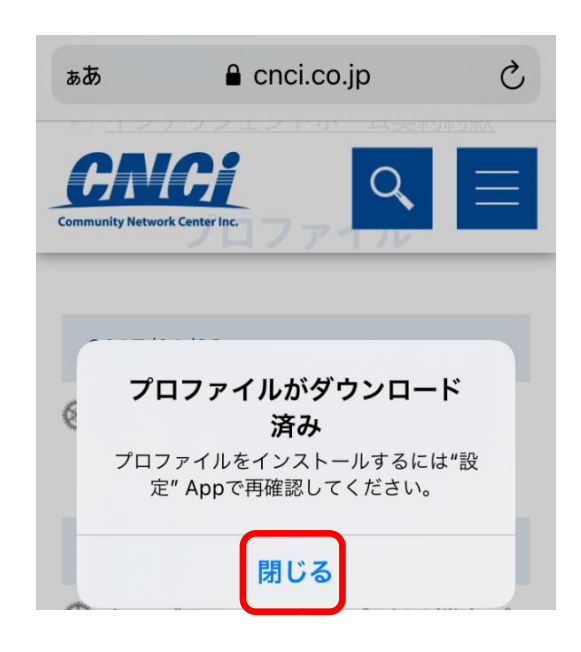

 ⑨画面を下にスクロールし『ケーブル スマホ タイプA iOS端末プロファイル (iPhone 6/6 Plus/6s/6s Plus/SE/7/7 Plus/8/8 Plus/X) 』をタップしてくだ さい。

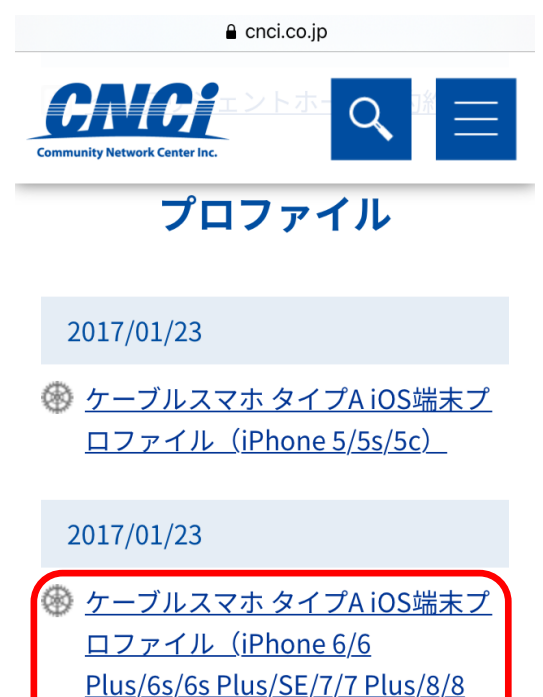

※iPhone X以降の端末もこちらの プロファイルを利用します。

<u>Plus/X)</u>

12『ホーム画面』に戻ってください。

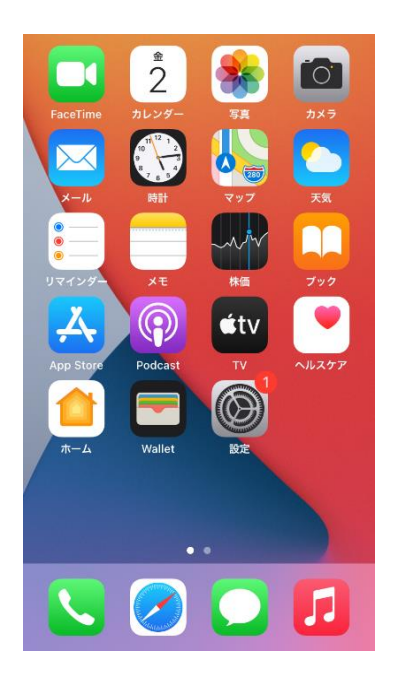

### APN構成プロファイルのインストールする。

13ホーム画面より『設定』をタップし てください。

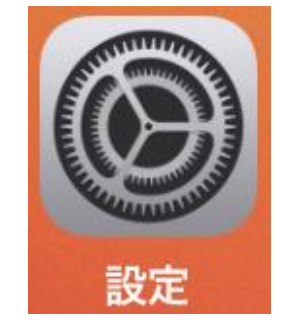

(1)画面上部の『プロファイルがダウンロード済み』をタップしてください。

| 設定                     |
|------------------------|
| Q 検索                   |
| Apple ID、iCloud、メディアと… |
| プロファイルがダウンロード済み        |
| ▶ 機内モード                |

16パスコードを設定している場合は入 力してください。

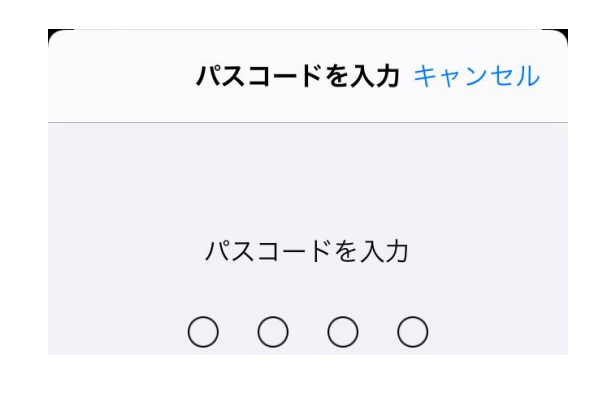

⑲画面下部の『インストール』をタッ プしてください。

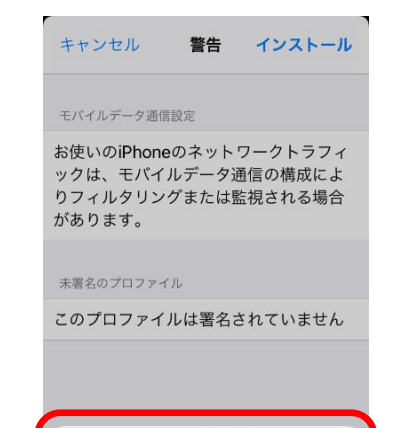

## ⑪画面右上の『次へ』をタップしてく ださい。

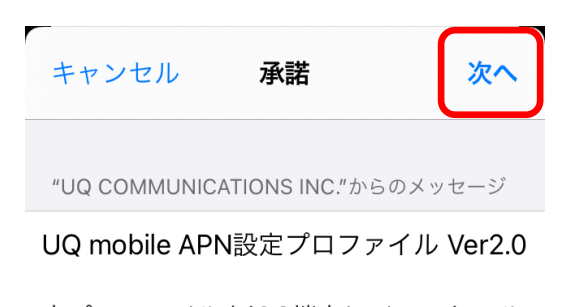

本プロファイルをiOS端末にインストール することで、UQ mobileのサービスをご 利用いただけます。 動作確認済機種の詳細は、UQ mobileの ホームページをご確認ください。

⑩画面右上の『完了』をタップしてく ださい。

インストール完了 完了

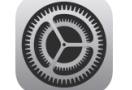

UQ mobile for iOS Ver2.0 UQ Communications Inc.

>

#### 署名者 未署名 ジョロ UO mobile

説明 UQ mobile APN設定プロファイル Ver2.0 内容 モバイルデータ通信設定 ⑮画面右上の『インストール』をタッ プしてください。

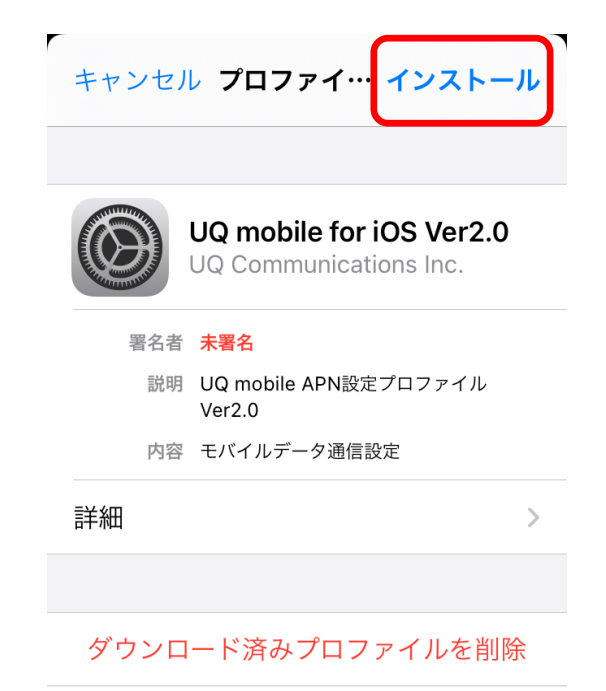

18画面右上の『インストール』をタッ プしてください。

| キャンセル                                      | 警告                      | インストール                        |
|--------------------------------------------|-------------------------|-------------------------------|
| モバイルデータ通信                                  | 言設定                     |                               |
| お使いのiPhone<br>ックは、モバイ<br>りフィルタリン<br>があります。 | eのネット<br>ルデータ道<br>グまたは監 | ワークトラフィ<br>通信の構成によ<br>監視される場合 |
| 未署名のプロファイ                                  | ſル                      |                               |

このプロファイルは署名されていません

②『ホーム画面』に戻ってください。

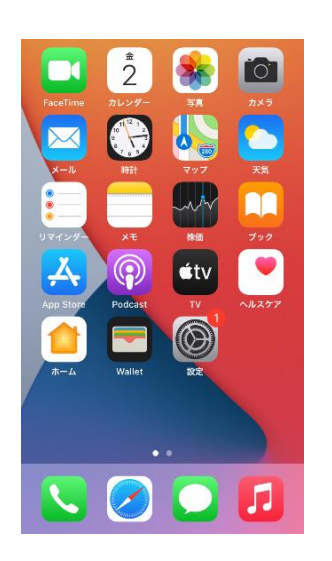

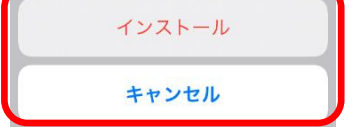

#### 作成:シーシーエヌ株式会社 2021/8/23版